## Mengenal Google Scholar Login Indonesia

*Platform* Google Scholar Login Indonesia disebut juga Google Cendikia. Merupakan website khusus yang dirancang untuk memenuhi kebutuhan para intelektual.

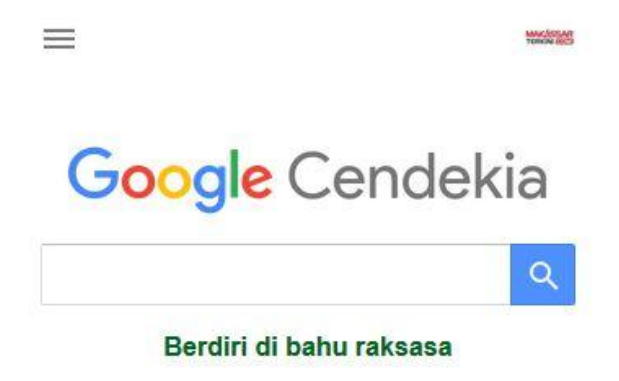

Untuk mempermudah kaum intelektual tanah air melakukan akses jurnal, maka dibuatlah **Google Scholar login Indonesia**. *Platform* ini disebut juga Google Cendikia yang dikhususkan sebagai *website publish* berbagai penelitian ilmiah. Pastikan civitas akademika Telkom University telah memiliki akun ini!

## Cara Akses Google Scholar Login Indonesia

Untuk berkonstribusi dalam *publish* jurnal, atau pun sebagai pencari sumber ilmiah, pastikan mahasiswa sudah melakukan pendaftaran. Sehingga bisa mengakses **Google Scholar Login Indonesia.** Berikut cara melakukan *resgistrasi* akun:

- Masuk ke *website* https://scholar.google.co.id. Kode id. Merupakan domain khusus untuk wilayah Indonesia.
- Kemudian klik "Masuk" di pojok kanan atas. Jika pengguna belum memiliki akun gmail, maka harus membuatnya terlebih dahulu.
- Lakukan registrasi dengan mengisi lima kolom identitas yang dibutuhkan.
- Setelah selesai, jangan lupa membuat profil menjadi publik dengan cara *klik* centang. Kemudian "oke".
- Laman akan mengarah pada penuntasan penyelesaian akun. Pengguna akan diminta memasang foto profil, serta mengatur latar belakang tema akunnya.

Selanjutnya akan masuk tahap verifikasi. Pengguna bisa mengecek email verifikasi dikotak masuk. Jika tidak ada, maka masuklah ke "*spam*". *Klik link* yang dikirim, maka proses pun selesai.

*Verifikasi* berguna dalam pemeriksaan kebenaran data diri pengguna. Tahap ini mencocokan keaslian identitas yang dilengkapi pada saat pendaftaran. Google Cendikia juga menyediakan *fitur* "masuk dengan Google" untuk memudahkan proses pendaftaran.

Setelah tahapan ini selesai sepenuhnya, maka Google Scholar Indonesia siap digunakan. Berbagai fitur diciptakan untuk mempermudah pencarian, antara lain:

• Mendapatkan artikel terpaut

Ketika melakukan pencarian dengan Google Scholar, pengguna akan otomatis mendapatkan artikel sejenis. Artikel yang ditemukan otomatis menyesuaikan dengan kata kunci yang dimasukan.

• Pembuatan perpustakaan pribadi

Dengan menekan *icon* "bintang", maka akan otomatis menyimpan link jurnal yang dikehendaki. Fitur ini dinamakan "perpustakaan saya" yang dapat disusun sedemikian rupa agar mempermudah pencarian jurnal yang sama dikemudian hari.

• Mengutip mudah

Fitur ini akan sangat berguna ketika menyusun sebuah Daftar Pustaka ilmiah. Pengguna tinggal meng-copy kutipan ke dalam karya tulis yang sedang dibuat. Maka kutipan akan tersaji lengkap sempurna dalam waktu singkat.

Pencarian jurnal atau artikel
Untuk melakukan pencarian data ilmiah yang lebih relevan dengan kata kunci, maka dapat menggunakan "*Advance Search*". Hasil pencariannya akan lebih akurat.

Sudah bukan rahasia lagi bahwa penggunaan Google Scholar login Indonesia sangat memudahkan kaum intelek melakukan pencarian data. Hal ini tentu saja berdampak positif menambah kasanah ilmu pengetahuan untuk berbagai keperluan. Sehingga bagi civitas akademik yang belum memiliki akun ini, segeralah lakukan registrasi. Agar senantiasa terhubung dengan hasil-hasil penelitian terbaru dari berbagai ilmuan di seluruh dunia.